# P458 App Chinese manual

(Traditional)

V1.3

2016

# TPMS(無線胎壓偵測器)

感謝您使用 Orange 無線胎壓偵測系統 (TPMS),這是一套可以提高駕車時安全的系統, 一旦安裝在您的車輛,系統便會自動偵測您輪胎的 實際壓力和溫度,讓您在駕駛期間隨時得知輪胎的 壓力和溫度,正常的輪胎壓力能夠使車輛維持在最 經濟的油耗量,避免因輪胎壓力不足而造成不必要 的油耗增加,同時可以延長輪胎壽命。當任何輪胎 的壓力或溫度出現異常時,監測系統會主動警示, 並顯示輪胎異常情況告知使用者。

www.orange-electronic.com

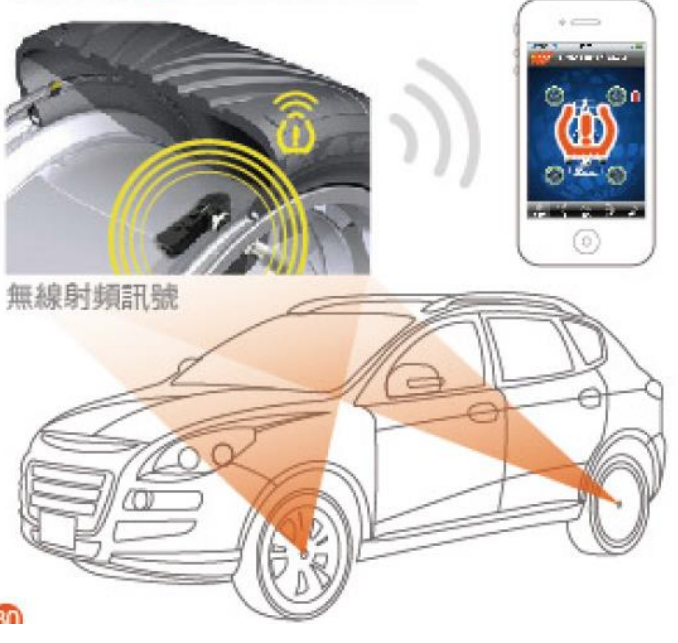

จก

## TPMS(無線胎壓偵測器)

NCC 警語

低功率電波輻射性電機管理辨法

第十二條

型式認證合格之低功率射頻電機,非經許可, 公司、商號或使用者均不得擅自變更頻率、加大功 率或變更原設計之特性及功能。

#### 第十四條

低功率射頻電機之使用不得影響飛航安全及 干擾合法通信;經發現有干擾現象時,應立即停 用,並改善至無干擾時方得繼續使用。

前項合法通信,指依電信法規定作業之無線電 通信。低功率射頻電機需忍受合法通信或工業、科 學及醫療用電波輻射性電機設備之干擾。

本器材須經專業工程人員安裝及設定,始得設置使用,且不得直接販售給一般消費者。

#### 警告!!

任何的自行修改或變更系統本體將無法保證 操作者的權益繼續受到保護。

#### 注意!!

TPMS 單純只為駕駛人告知胎壓胎溫訊息,並 不意味安裝之後就絕對不會爆胎,或是保障輪胎不 會出現異常,外力以及輪胎過度使用等造成的異常 或損壞,不在 TPMS 的保障範圍。

### 產品警告

本系統是利用無線胎壓傳感器量測輪胎內的 壓力及溫度並以無線電訊號傳輸,在正常運作過程 中,無線胎壓傳感器會以數值來表示接收到正常的 輪胎壓力或溫度,當系統中的任一個或多個無線胎 壓傳感器偵測到輪胎處於異常之胎壓或胎溫時,無 線胎壓傳感器會立即傳送警告訊號至車上的藍牙 接收器,當藍牙接收器收到輪胎有異常的訊號後, 會立即以橘色燈號顯示並伴隨著警報音於 Apple 行動裝置或 Android 行動裝置上發出警報音,通知 駕駛者須立即檢查修復輪胎,以避免因輪胎胎壓不 足或溫度過高之類問題而造成意外發生。

#### 警告:

本系統是無線傳輸訊號,因此在某些特殊環境 狀況下,該系統可能會因為干擾因素或錯誤操作方 法或不當的安裝方法,致使無線訊號減弱或收不到 訊號之狀況發生,若 TPMS 接收線組接收不到某 一輪胎之訊號時,安裝於行動裝置上的 TPMS 監 測軟體會在該輪胎圖案顯示為"空白資訊",此時 應將汽車遠離目前位置(可能附近有強烈的無線訊 號干擾)或盡速前往指定的輪胎保修廠檢查輪胎內 的無線胎壓傳感器是否有故障發生。若系統中的輪 胎都持續接收不到任何一輪之訊號,請盡速前往指 定的輪胎保修廠檢查輪胎內的無線胎壓傳感器。 (本產品一經安裝後,無線胎壓傳感器將持續發射 訊號,長期在此異常狀態可能會導致無線胎壓傳感 器電池功耗或損壞。若無線胎壓傳感器在異常條件 之下,將持續為驅動發送警告信號,因此消耗電池 的速度比正常使用的多。)

# 系統安裝:

#### TPMS(無線胎壓監測器)

無線胎壓監測系統要求要有正確的安裝方法 並經由合格操作人員依照安裝手冊之步驟進行系 統安裝。因安裝不當或拆卸而損壞感測器者,將不 受產品保固。

※強烈建議每年定期更換或檢查"輪胎氣門 嘴",避免輪胎氣門嘴有漏氣等現象發生。

#### 注意!!

在行駛的過程中請勿操作 TPMS 胎壓監測系統,在行駛中因為操作所造成的事故傷亡或是財產 損失,產品開發公司以及其開發人員不負擔任何損 失與責任。

## 產品規格

#### 無線傳輸

| 傳       | 感器規格表                 |
|---------|-----------------------|
| 工作温度    | -40℃~125℃(車廠標準規<br>格) |
| 工作濕度    | 最大 95%                |
| 工作頻率    | 433.92MHz ± 50KHz     |
| 壓力監測範圍  | 0∼74 psi              |
| 壓力讀取誤差值 | ± 1 psi               |
| 溫度讀取誤差值 | ± 4 °C                |
| 重量      | $28g \pm 3g$          |
| 接山      | <b>女主機規格表</b>         |
| 工作電壓    | 直流 9V to 16V          |
| 工作電流    | < 150 mA              |

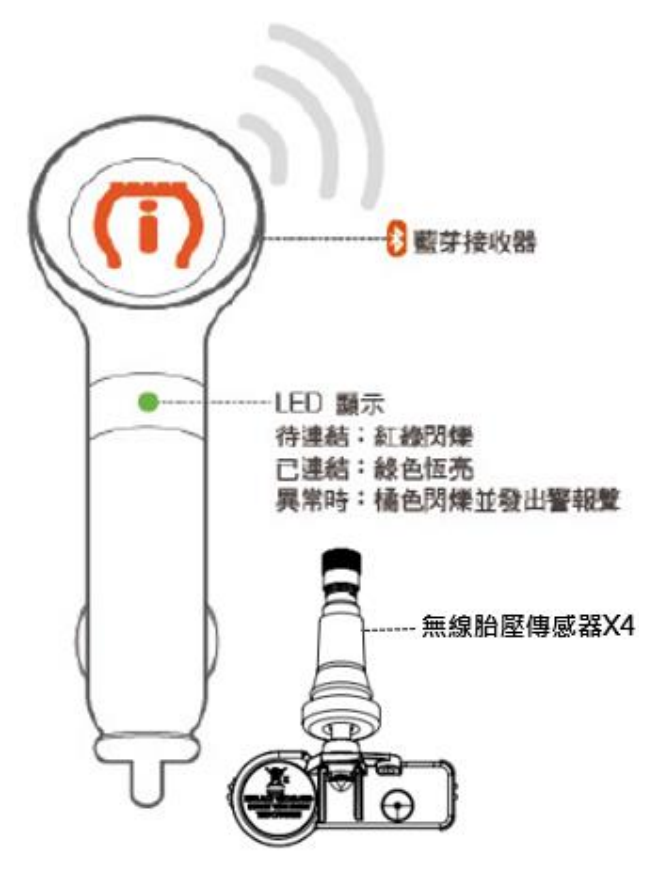

# 開始體驗

提醒您開始體驗本產品前請先至 Google Play 或 APP Store 下載本系統搭載的 APP 程式【TPMS P458】。

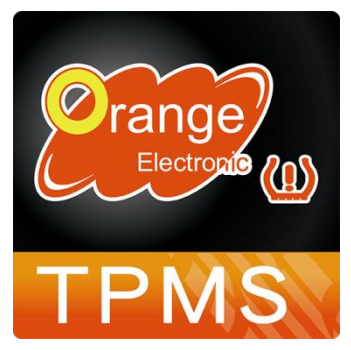

# 初次使用 TPMS P458

將藍牙接收器插到點煙器中

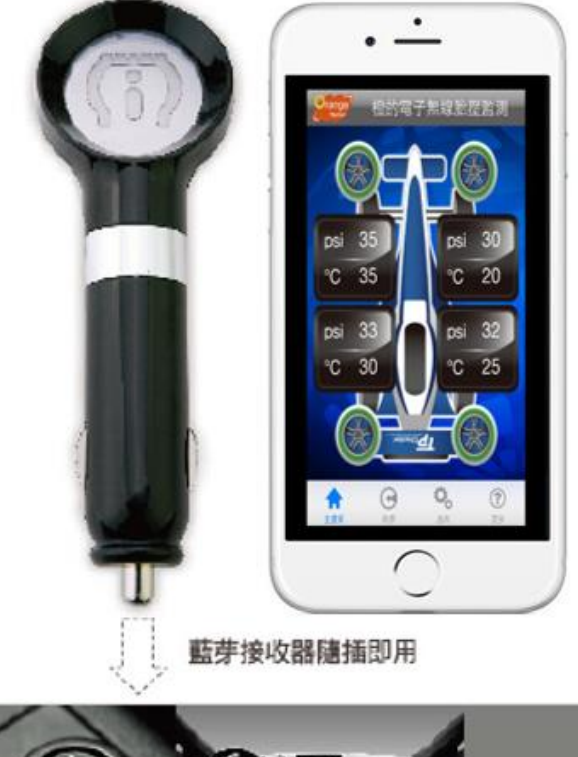

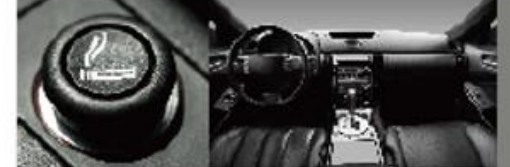

Android 裝置與藍牙接收器配對設定

1. 請點選 Android 的"設定"。

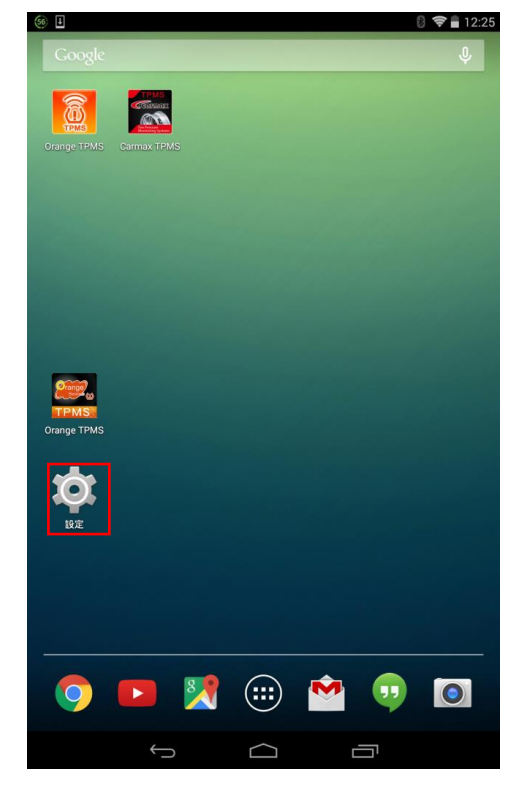

2. 將 Bliuetooth(藍牙)打開。

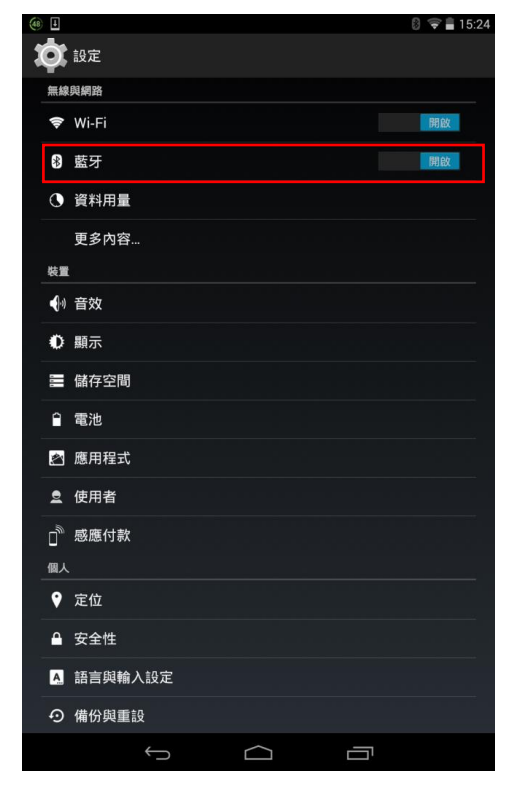

# Android 裝置與藍牙接收器配對設定

3.點選" Orange TPMS" APP。

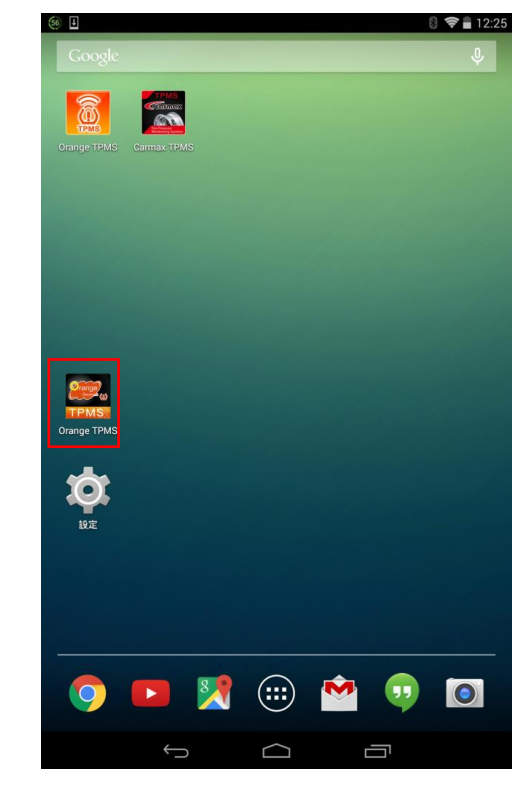

4.請閱讀完安全提示後點選"同意"。

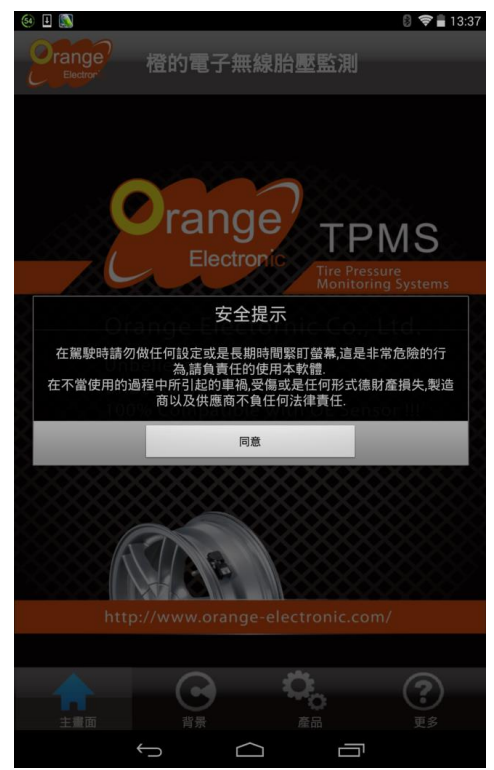

5.選擇搜尋到的裝置。

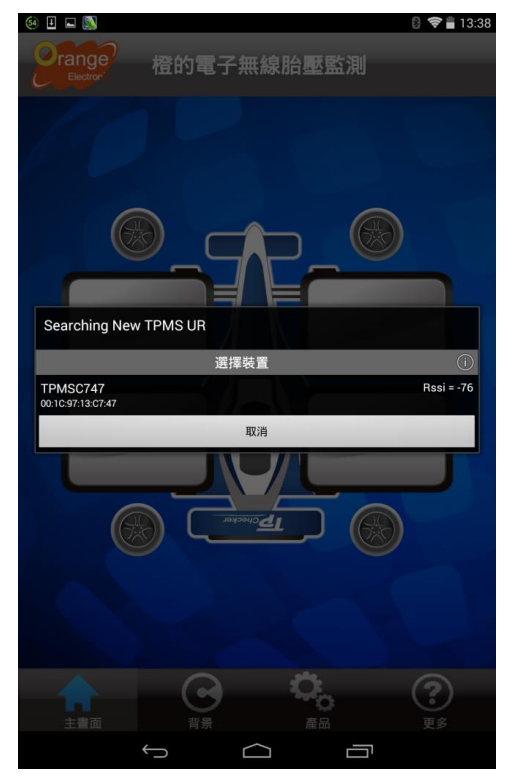

6.連線成功後,主要顯示畫面四個方格會變成
黑色。

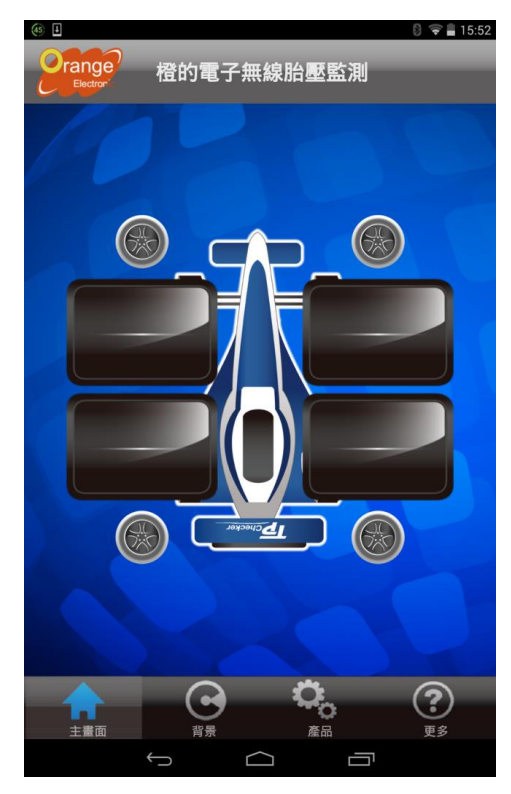

7.如果選擇取消,藍牙為未連接狀態主要顯示 畫面四格方格會呈現白色

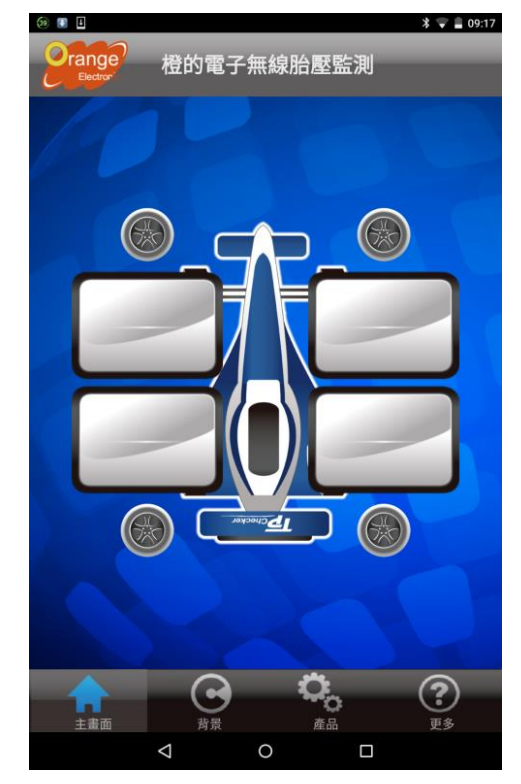

# 主要顯示畫面

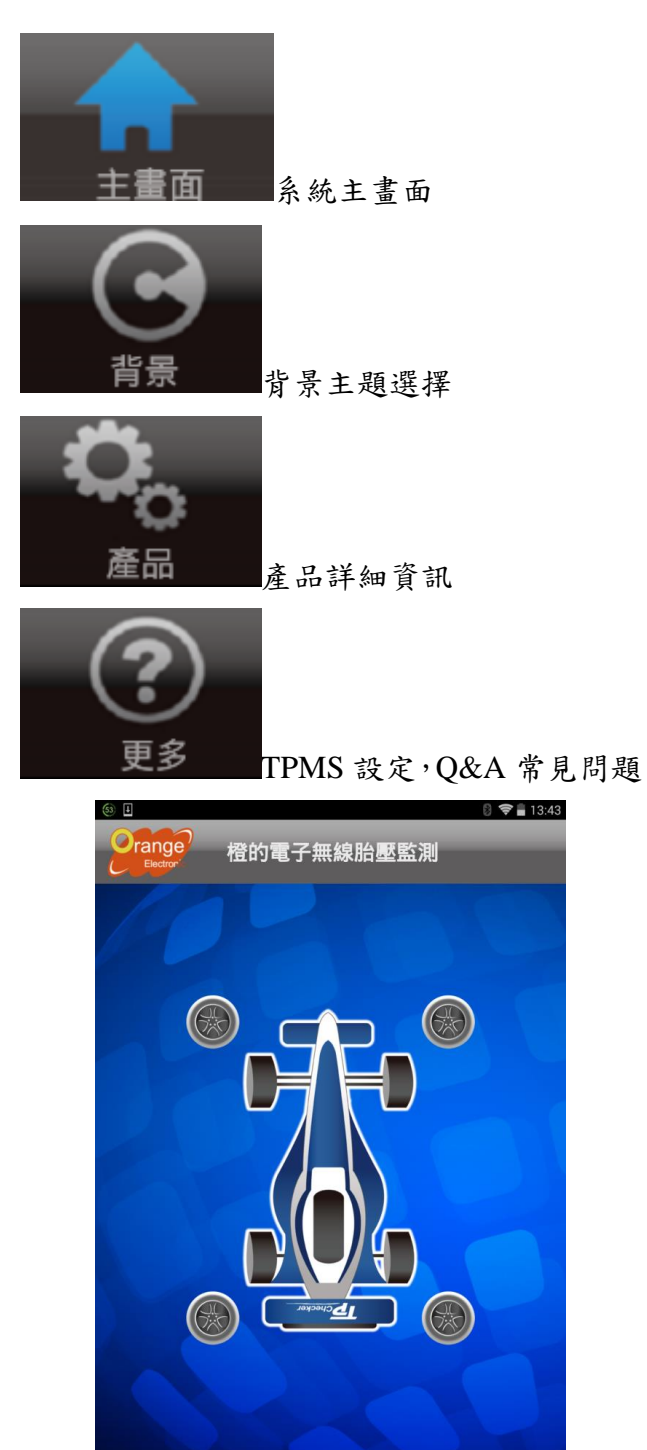

**?** E3

## 主要顯示畫面

## 【一般畫面】與【詳細畫面】

點擊主畫面任一處來切換一般畫面或是詳細資訊。

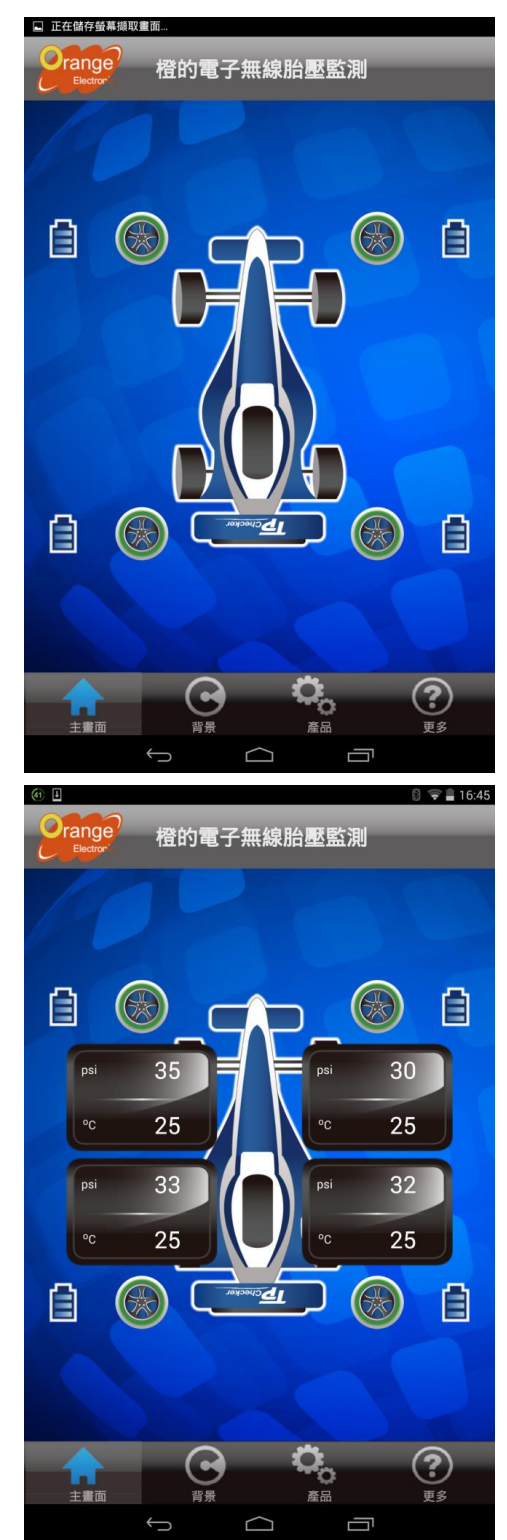

## 一般畫面:

正常顯示畫面,當四輪輪胎胎壓及溫度正常, 輪胎呈現綠色。當輪胎警報發生時,該輪胎顯示紅 色。

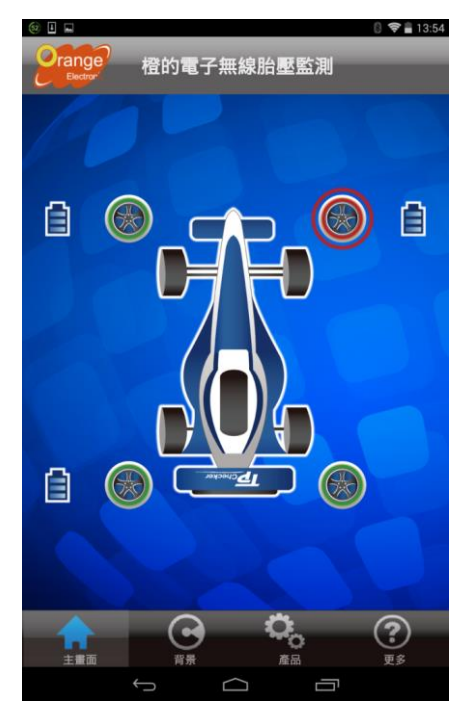

### 詳細畫面:

點擊畫片可看到詳細資訊數值,警報時該數值 也呈現紅色。

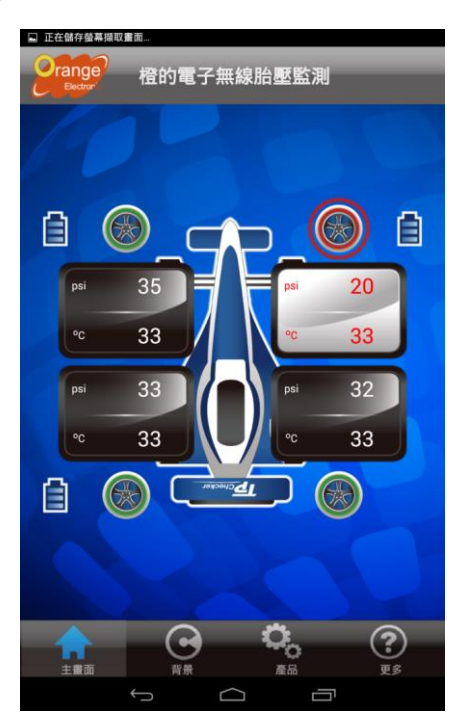

同時間 APP 與藍牙接收器都會發出警報聲響 來警示提醒駕駛。

#### 收訊異常:

當 App 無法接收或接收不到傳感器訊號時,該輪胎會出現白底無字畫面,表示該輪胎收訊異常。

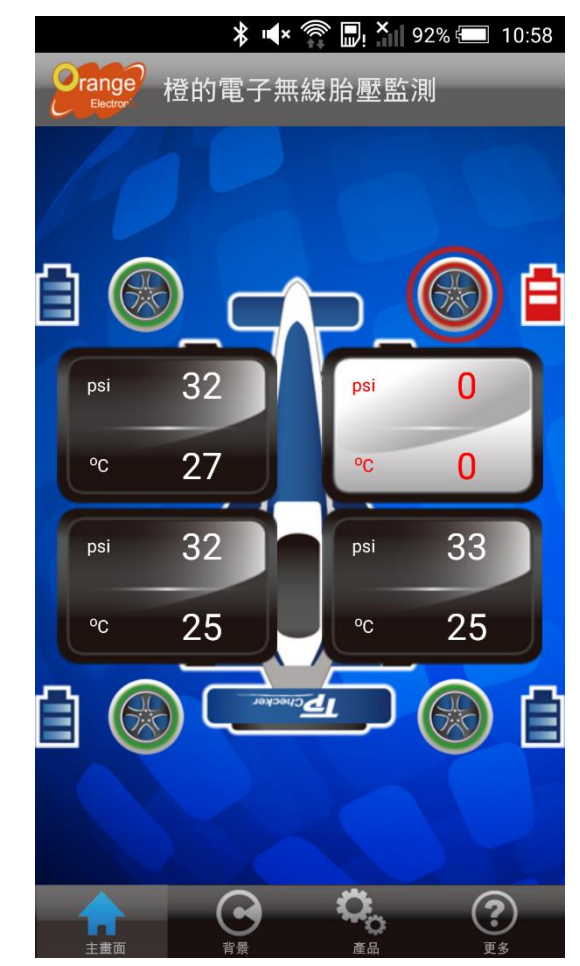

## 低電量標示

當胎壓傳感器電量過低時,在該輪胎旁邊會出 現電池低電量警示標誌。

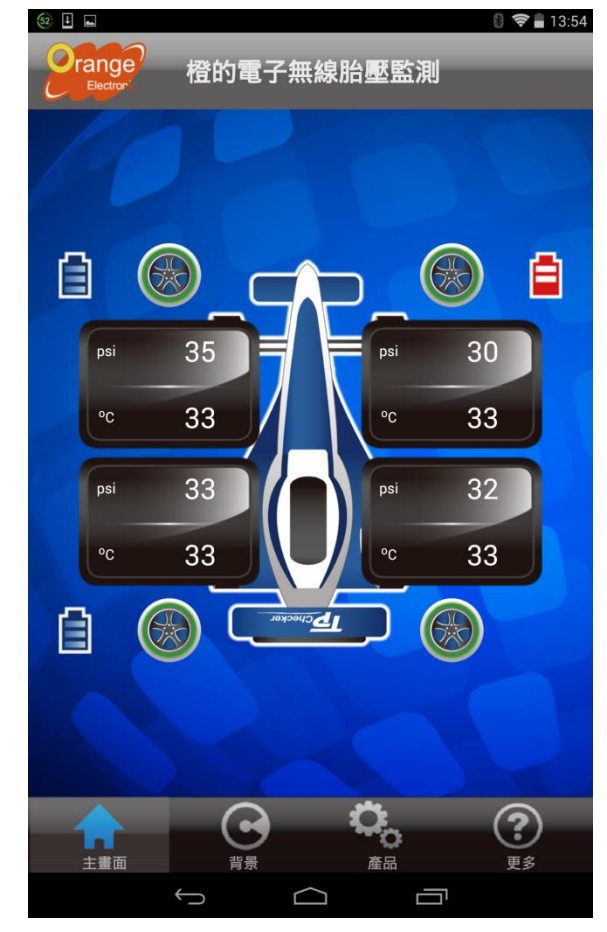

背景選擇

上方圖標:可選擇喜愛的背景 下方圖標:可選擇喜愛的汽車樣式

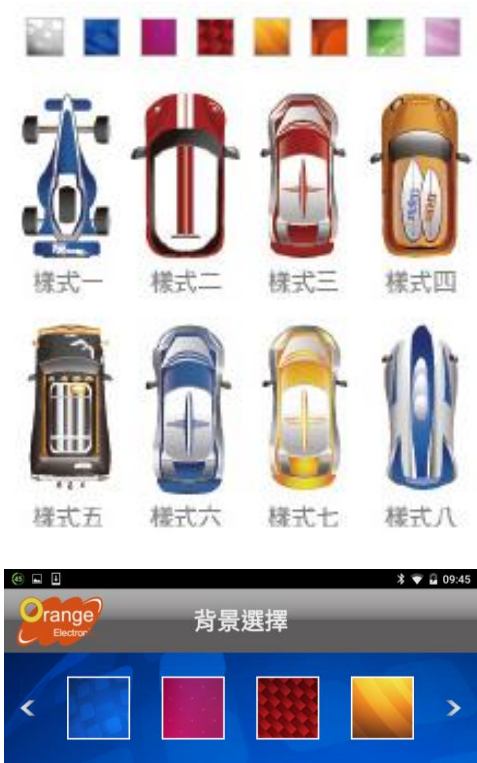

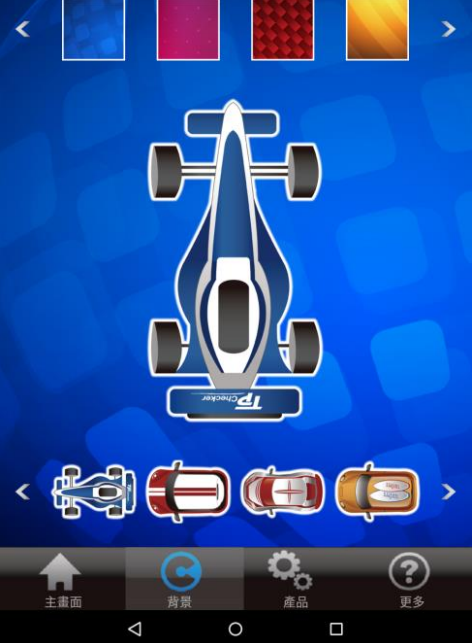

詳細資料:產品規格

| 46 🖬 🗄                    | * 💎 🖬 09:45                                |
|---------------------------|--------------------------------------------|
| <b>產品</b> 產               | 品規格                                        |
|                           |                                            |
| Tire Vitals Specification |                                            |
| RF Sensor Module          |                                            |
| Storage Temperature       | -40°C to 125°C                             |
| Operating Temperature     | -40°C to 125°C                             |
| Humidity                  | Max 95%                                    |
| Monitoring Pressure Range | 0kPa ~ 510kPa<br>(0 ~ 74psi)               |
| Pressure Accuracy         | ±10kPa<br>(at normal pressure)             |
| Temperature Accuracy      | ±4°C                                       |
| Transmission Power        | MAX 80dBuV/m                               |
| Power Supply              | 3V Lithium battery                         |
| Sensor Weight             | 15 ±2gm<br>(don't include valve and screw) |
| Bluetooth Receiver Module |                                            |
| Operatimg Voltage         | 9V ~ 16V                                   |
| Power Consumption         | ≤ 200mA                                    |
| Storage Temperature       | -40°C to 125°C                             |
| Operating Temperature     | -40°C to 125°C                             |
|                           |                                            |
|                           |                                            |
|                           | 0                                          |
|                           | <b>在品</b> 亚多                               |
| 4                         | 0                                          |

# 更多

### TPMS 設置:系統細部設定。

**問與答**:常見問題回答 **輪胎知識**:輪胎安全標示

回復原廠預設值:將所有設定還原到預設值,所有 設定過的資料將會遺失

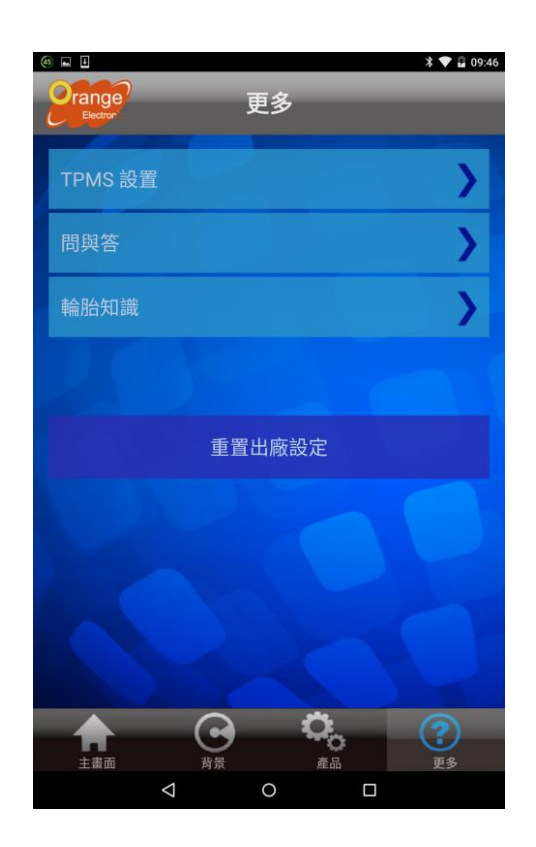

## TPMS 設置

TPMS 設置: 胎壓單位及警報範圍設定 配對設定: 輪胎 ID 配對 輪胎對調: 調換任兩輪輪胎 Never Sleep: 螢幕不會關閉 更新韌體: OTA 無線更新操作 FW Version: 藍牙接收器版本 SW Version: APP 版本

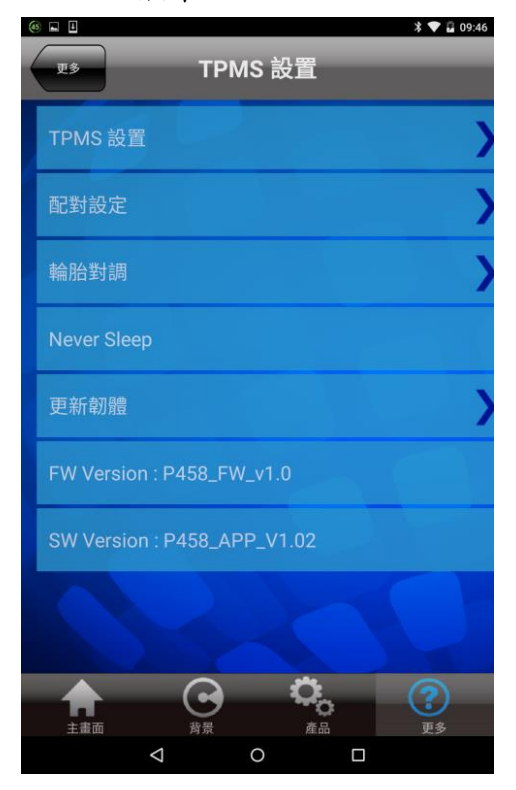

## TPMS 設置

#### 胎壓設定:

#### (建議此設定請參考車廠規定之標準值)

下方用戶可以自行設定胎壓警報範圍,當胎壓 低於自行設定胎壓值之80%或是高於自行設定胎 壓值之150%,系統會自動警報提醒駕駛。

App 產品設計允許在特別情況下讓用戶自行 設定胎壓值,例如 OFF Road 越野時,胎壓必須降 低行駛,許多在這個情況下系統會判定是低壓而警 報。但使用者仍需謹慎使用並回復正常設定。

本功能設定可調整範圍在 20~48psi 之間。 溫度設定:

用戶可以選擇適合的溫度顯示單位。

#### 單位設定:

胎壓單位可設定 psi、kpa、bar。 溫度單位可設定℃、°F。

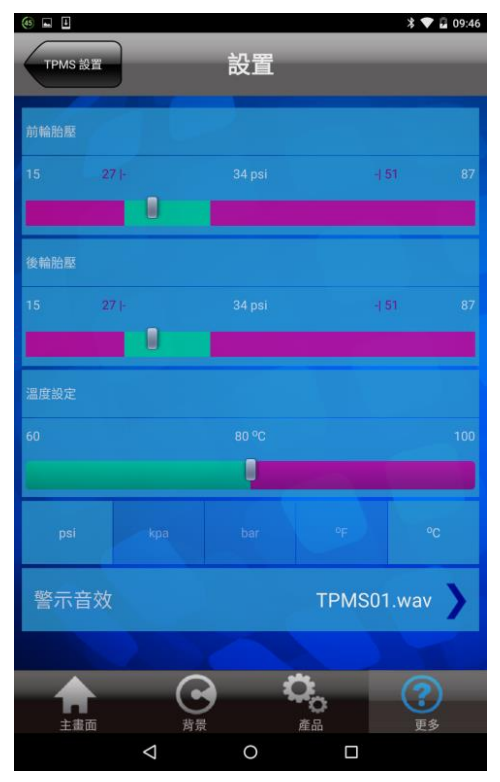

## TPMS 設置/關於配對設定

每個傳感器都有獨立的 ID 號碼並且預先燒錄 在藍牙接收器中,當更新的無線胎壓傳感器或是藍 牙接受器時,新的無線胎壓傳感器或是接收器不會 認得新的 ID 號碼,用戶必須做配對設定來讓系統 能夠正常工作接收。

配對設定分兩種方式(擇一即可)

(1)洩壓學碼

(2)ID 學碼配對

#### 請注意!!

任意更動位置會造成錯置,若目前無更換新的傳感 器需求,請勿操作此項設定。

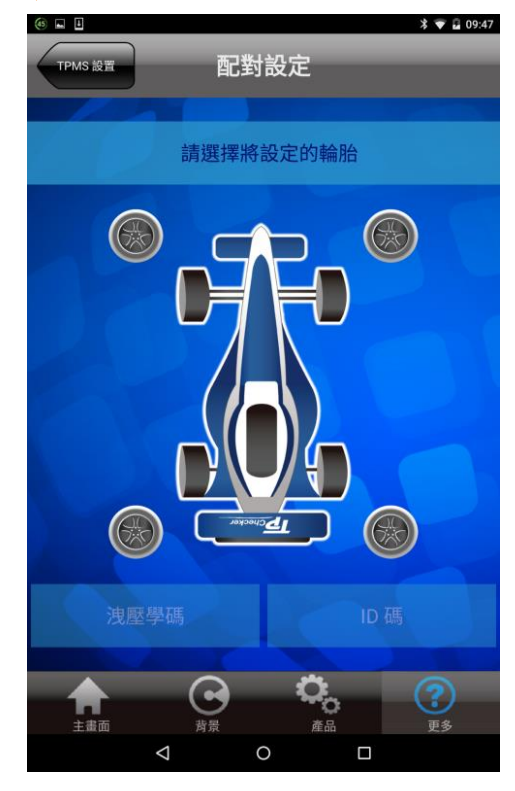

### 配對設定/洩壓學碼

範例:左前輪配對

- 1. 選擇左前輪。
- 2. 選擇"洩壓學碼"。
- 3. 開始時會出現倒數畫面。

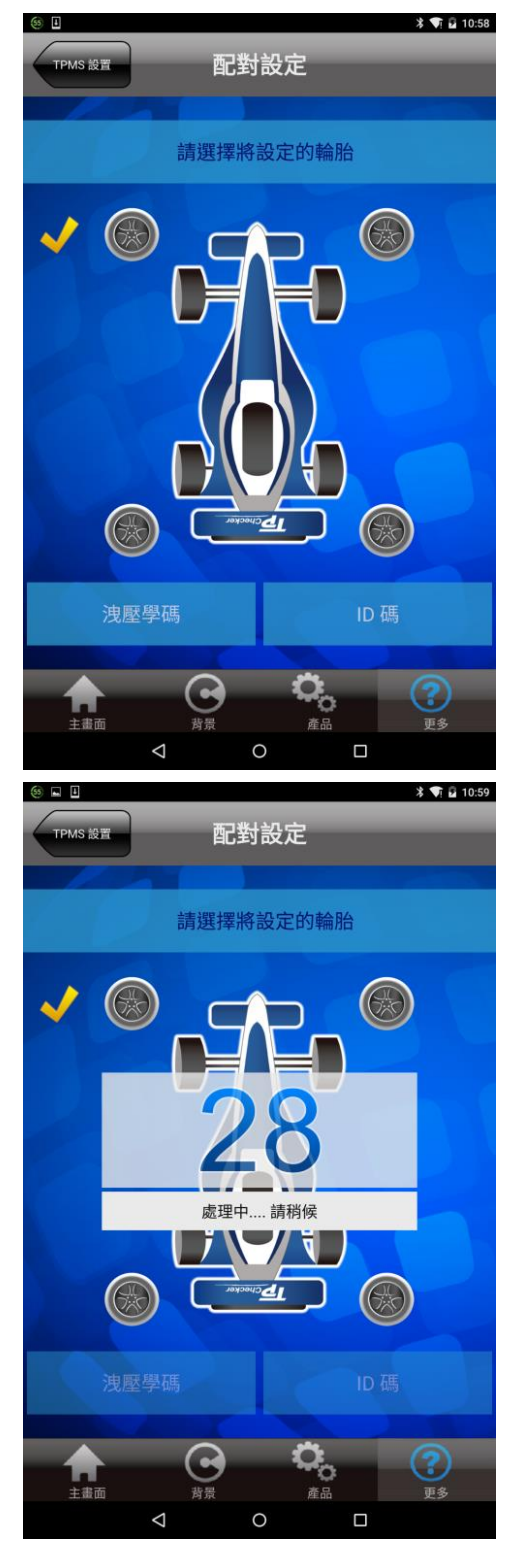

# 配對設定/洩壓學碼

- 當成功學碼之後,系統會提醒您"操作成 功"(Learn by Deflation Success!)
- 5. 將輪胎充到正常胎壓值。

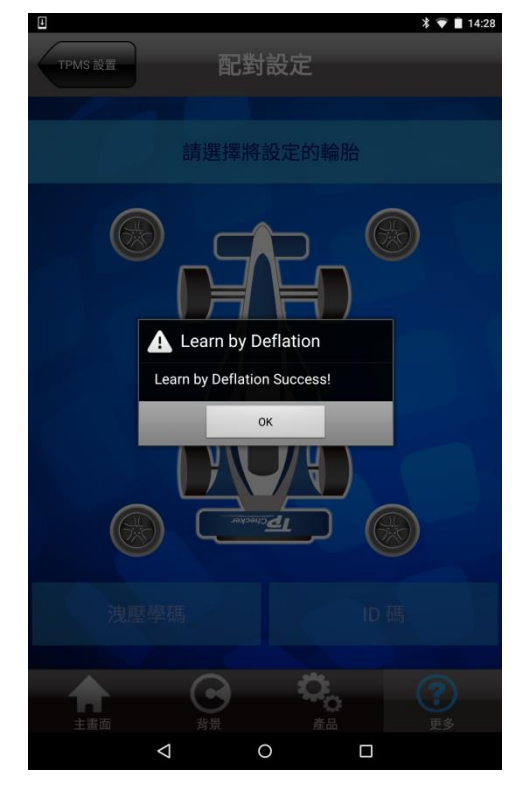

# 配對設定:ID 學碼配對

### 範列:左前輪配對

- 1. 選擇左前輪。
- 2. 選擇"ID 碼"。
- 3. 輸入6位數 ID 碼。

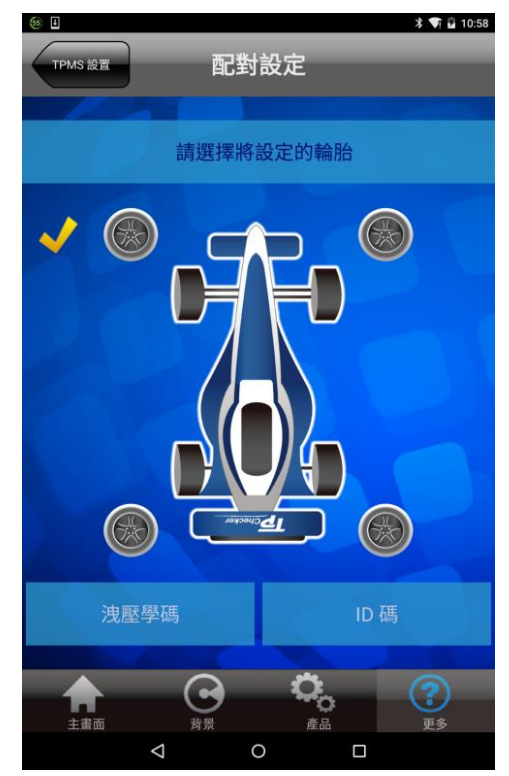

4. 選擇完成。

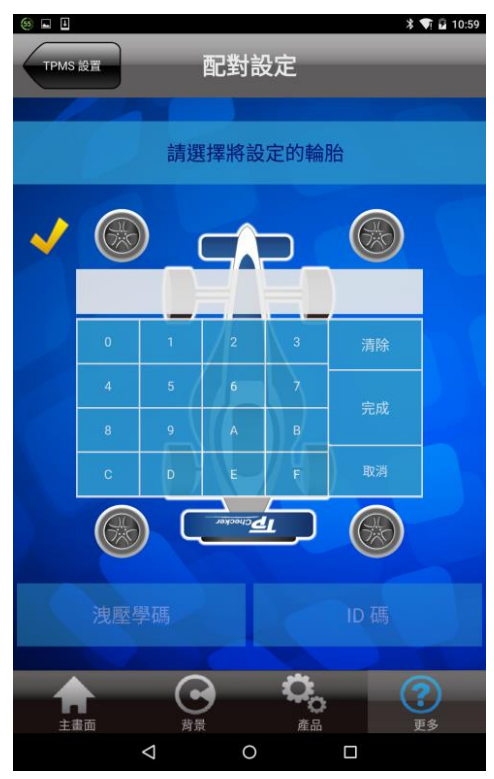

# 配對設定:ID 學碼配對

- 5. 等待處理(Learn by Enter ID XXXXXX Processing)
- 成功顯示(Learn by Enter ID Success!)後選 擇"OK"。

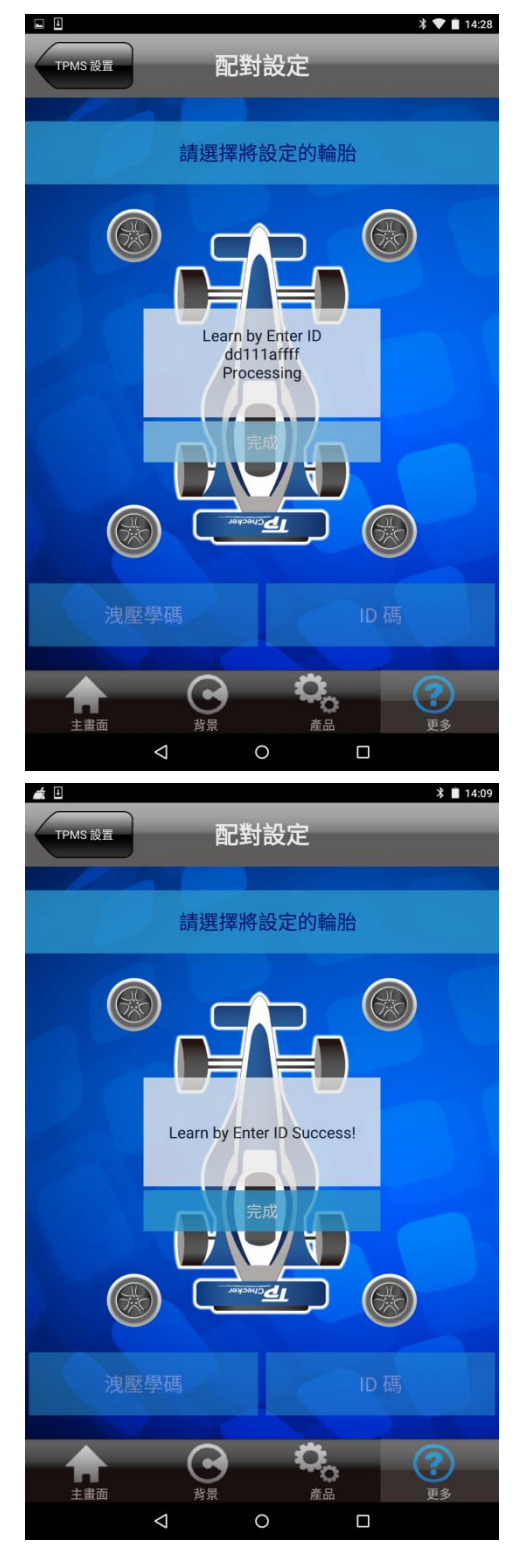

## TPMS 設置/輪胎對調

### 範列:右前輪與左後輪 ID 對調

- 1. 選擇右前輪與左後輪。
- 2. 選擇完後會詢問是否需要對調。
- 3. 選擇是即完成對調。

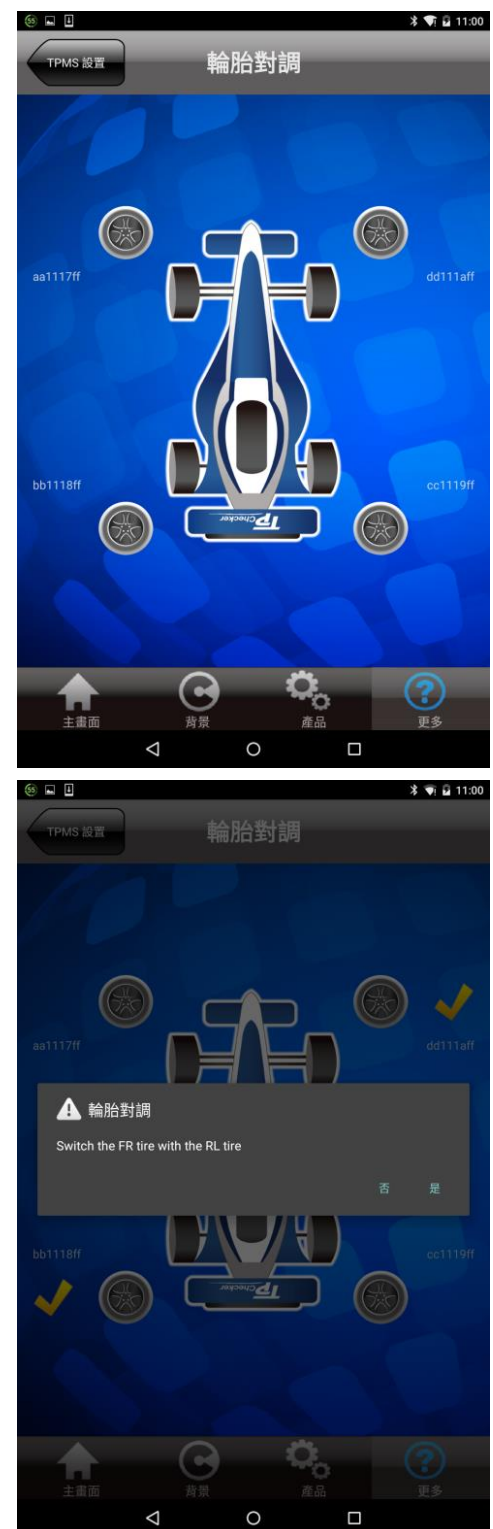

# Apple 裝置與藍牙接收器配對設定

1. 點選 iOS 的"設定"。

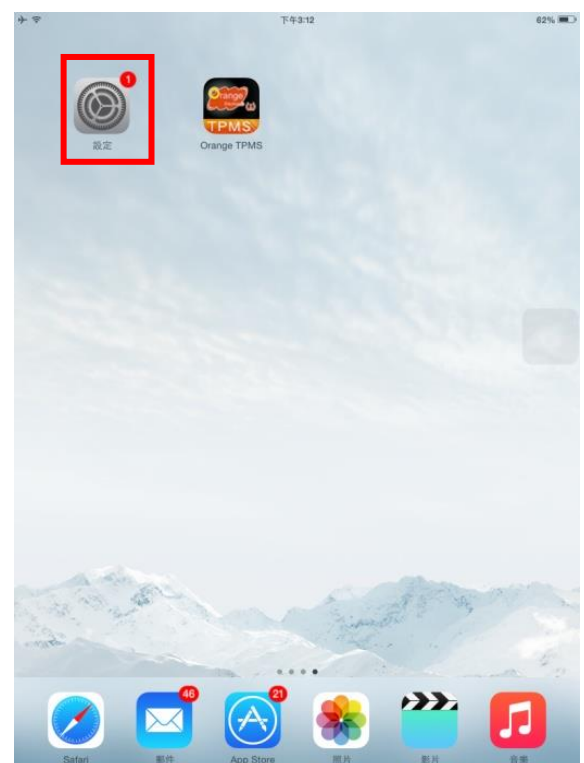

2. 將 Bluetooth(藍牙)打開。

| ⊢ Ŧ         | 設定                 | 下午3:12 参 (<br>截牙        | 62% 🔳 |
|-------------|--------------------|-------------------------|-------|
| _           |                    |                         |       |
| ?           | Wi-Fi ORANGE Guest | 2 藍牙                    | )     |
| *           | 藍牙                 | 改现可被侦测為「Orange 的 iPad」。 |       |
| _           |                    | <b>英国 </b> ②            |       |
|             | 通知                 | ORANGE-RDPC05           |       |
| 8           | 控制中心               |                         |       |
| C           | 勿擾模式               |                         |       |
| _           |                    |                         |       |
| 0           | 一般                 |                         |       |
| ۸A          | 螢幕顯示與亮度            |                         |       |
| *           | 背景圖片               |                         |       |
| <b>4</b> 0) | 聲音                 |                         |       |
| A           | 密碼                 |                         |       |
| U,          | 隱私權                |                         |       |
|             |                    |                         |       |
|             | iCloud             |                         |       |
| A           | iTunes 與 App Store |                         |       |
| _           |                    |                         |       |
|             | 郵件、聯絡資訊、行事曆        |                         |       |
|             | 備忘錄                |                         |       |
|             | 提醒事項               |                         |       |
|             | 訊息                 |                         |       |
|             | FaceTime           |                         |       |
| -           |                    |                         |       |

# Apple 裝置與藍牙接收器做對設定

3. 點選"Orange TPMS" App。

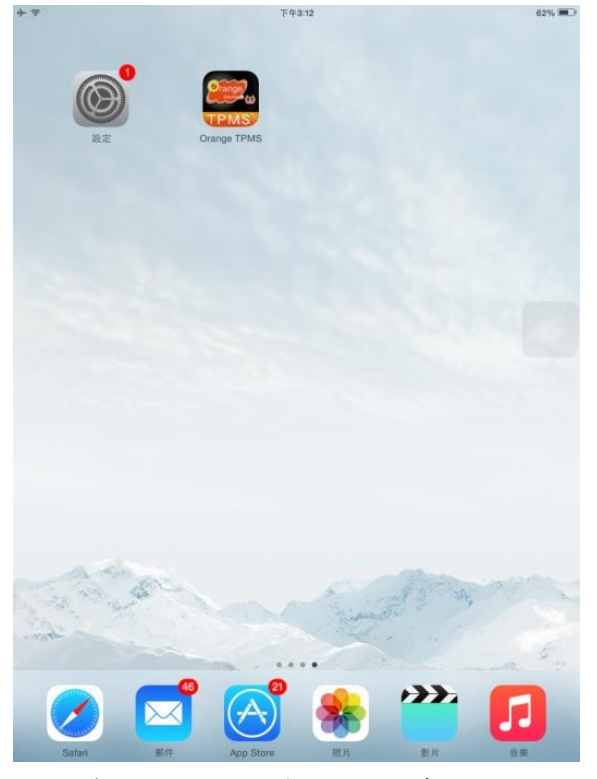

4. 請閱讀完安全提示後點選"同意"。

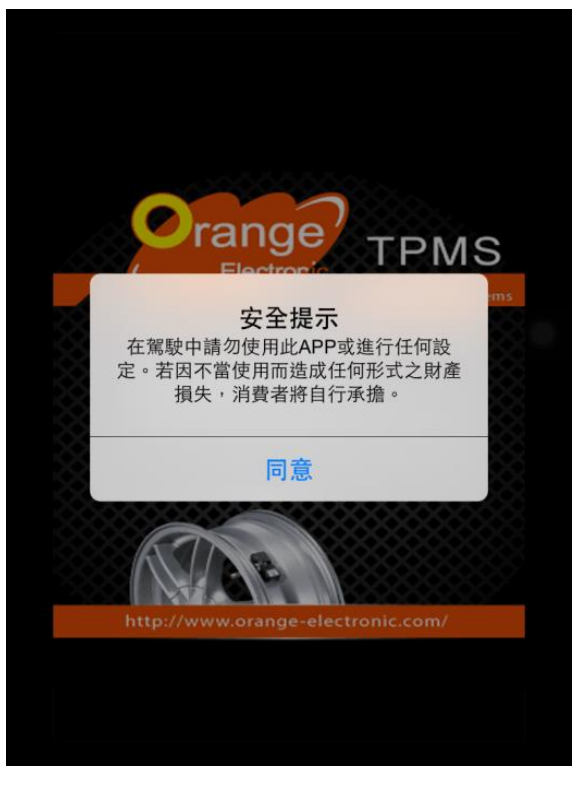

# Apple 裝置與藍牙接收器做對設定

5. 選擇"搜尋"

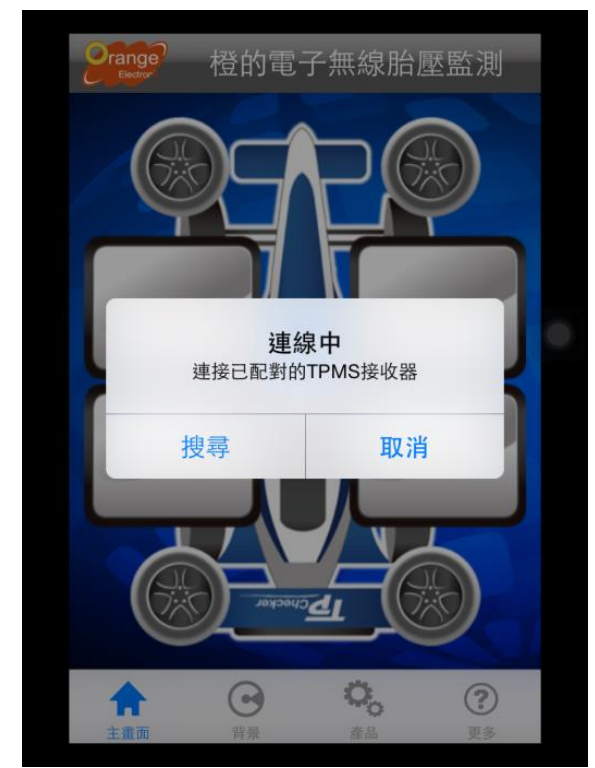

6. 選擇搜尋的 TPMS 裝置

| Orange<br>Electron' | 橙的電子  | 子無線胎 | 壓監測            |
|---------------------|-------|------|----------------|
| 搜尋TF                | PMS裝置 |      |                |
|                     | 選擇    | 裝置   |                |
| TPMS                | C747  |      |                |
|                     |       |      |                |
| 1                   |       |      |                |
|                     |       |      |                |
|                     |       |      |                |
|                     | 取     | 消    |                |
|                     |       | Ċ,   | <b>?</b><br>西冬 |

# Apple 裝置與藍牙接收器做對設定 主要顯示畫面

 如果選擇取消,藍牙為未連接狀態,主要顯示 畫面四格方格會呈現白色

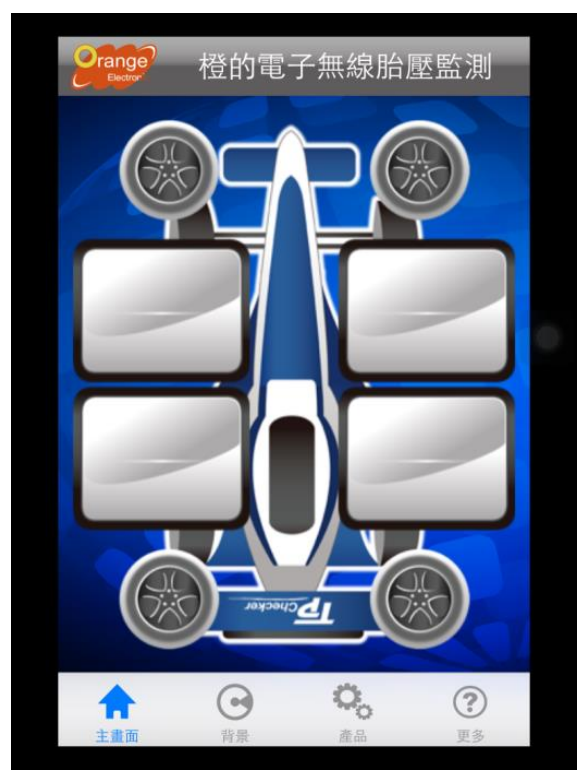

連線成功後,主要顯示畫面四個方格會變成黑
●。

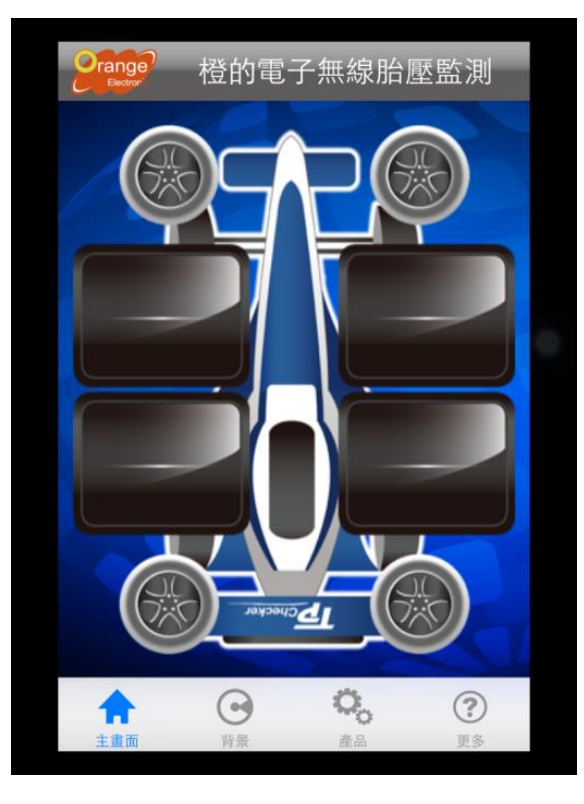

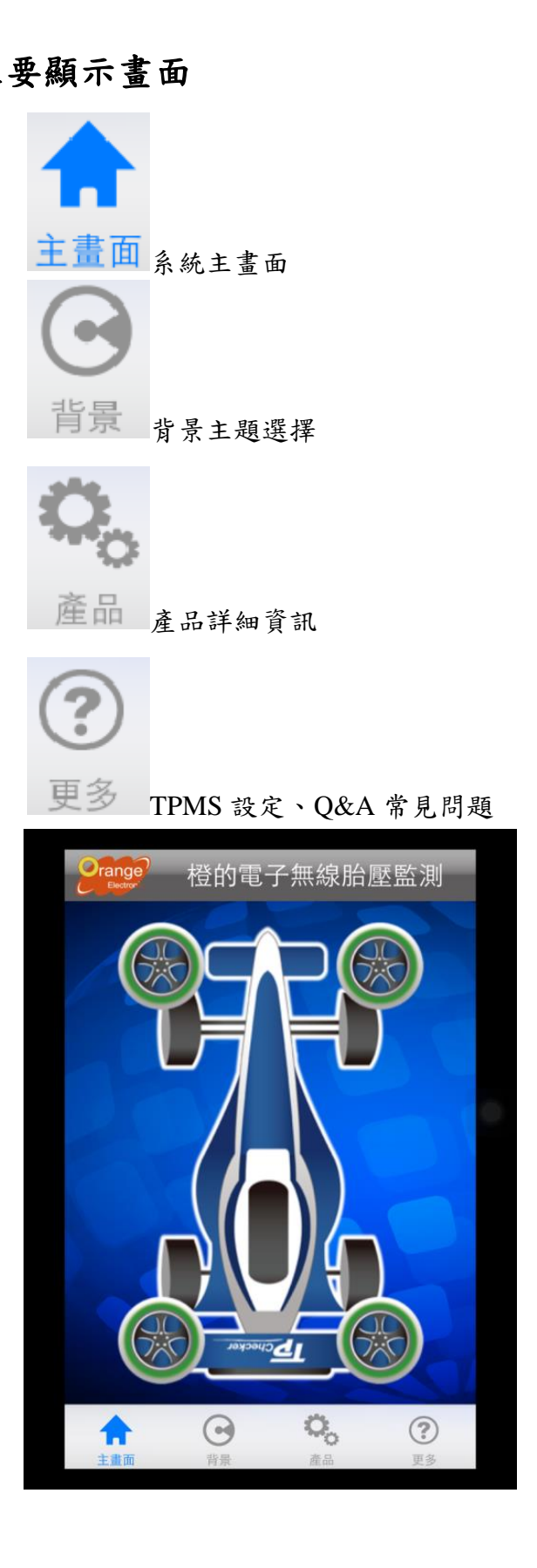

## 主要顯示畫面

## 【一般畫面】與【詳細畫面】

點擊主畫面任一處來切換一般畫面或是詳細 資訊。

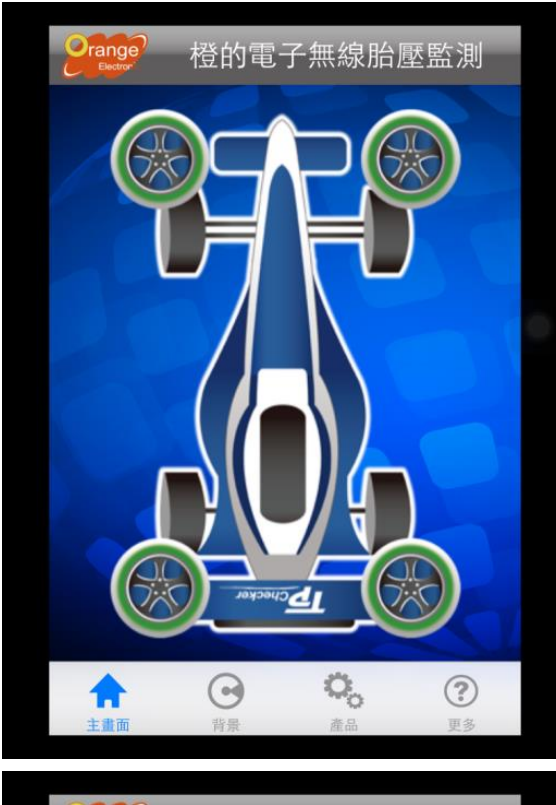

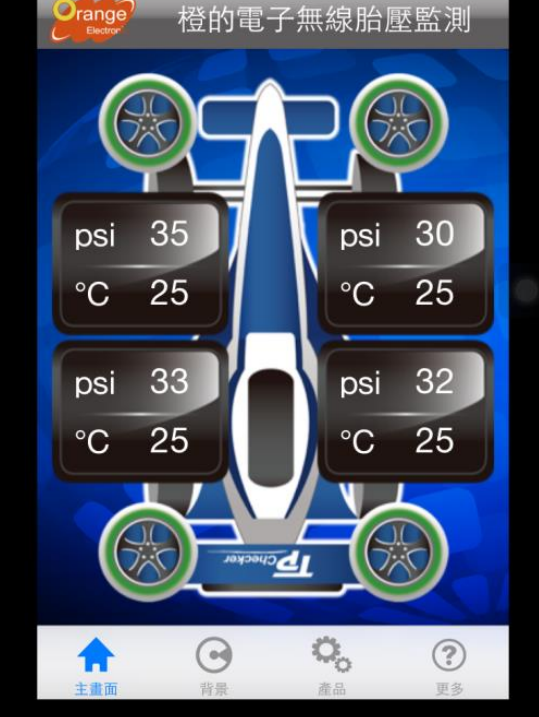

## 輪胎警報

### 一般畫面:

正常顯示畫面,當四輪輪胎胎壓及溫度正常, 輪胎呈現綠色。當輪胎警報發生時,該輪胎顯示紅 色。

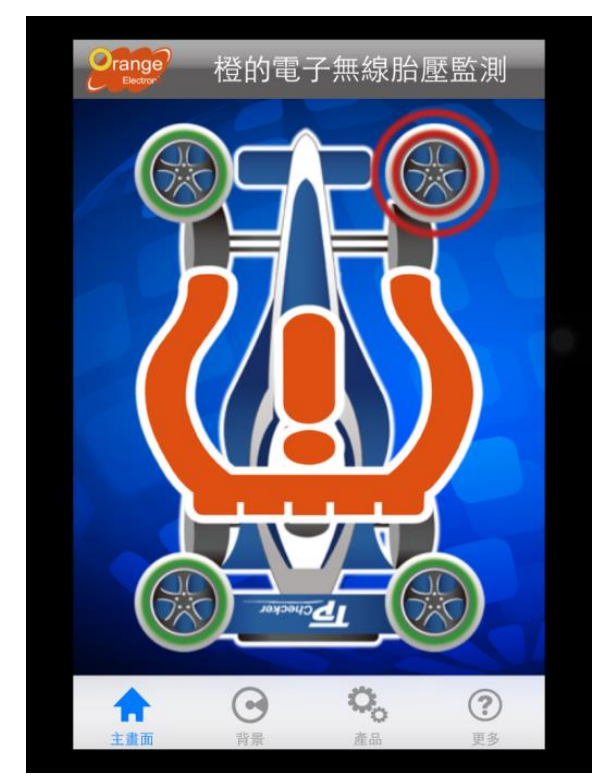

#### 詳細畫面:

點擊畫面可看到詳細資訊數值,警報時該數值 也呈現紅色。

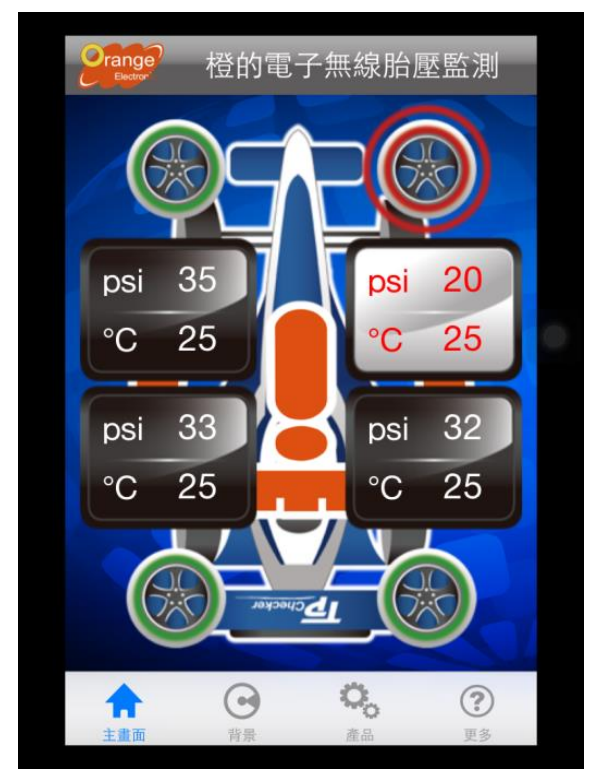

同時間 APP 與藍牙接收器都會發出警報聲響 來警示提醒駕駛。

# 輪胎警報

# 低電量顯示

#### 收訊異常:

當 App 無法接收或接收不到傳感器訊號時,該輪胎會出現白底無字畫面,表示該輪胎收訊異常。

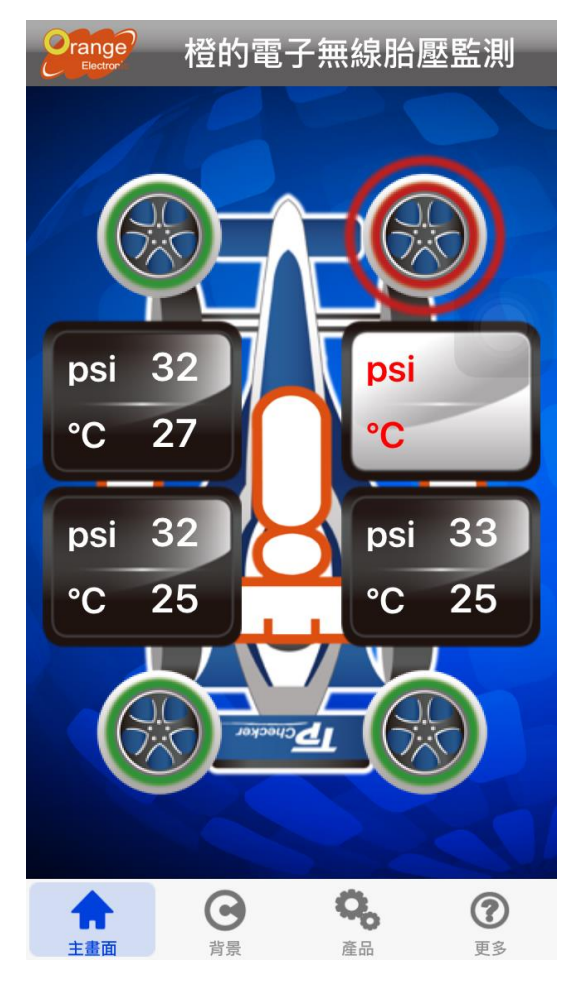

當胎壓傳感器電量過低時,在該輪胎旁邊會出 現電池低電量警示標誌。

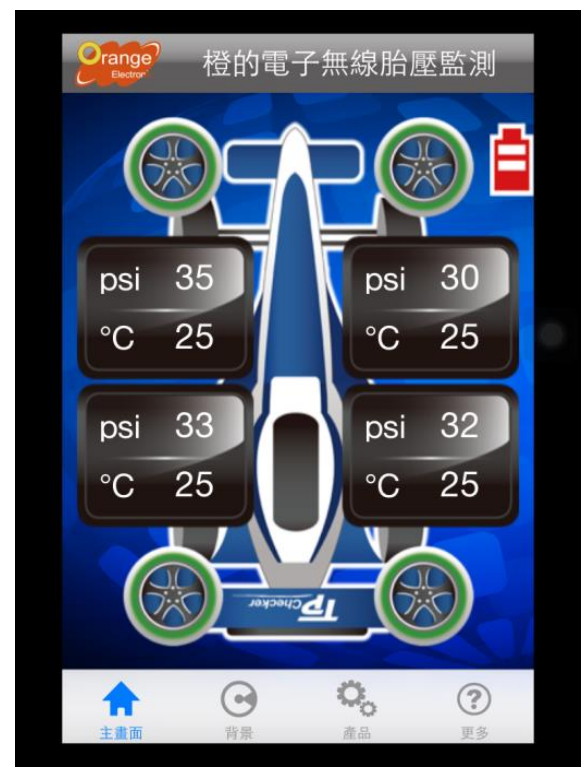

# 背景選擇

上方圖標:可選擇喜愛的背景

下方圖標:可選擇喜愛的汽車樣式

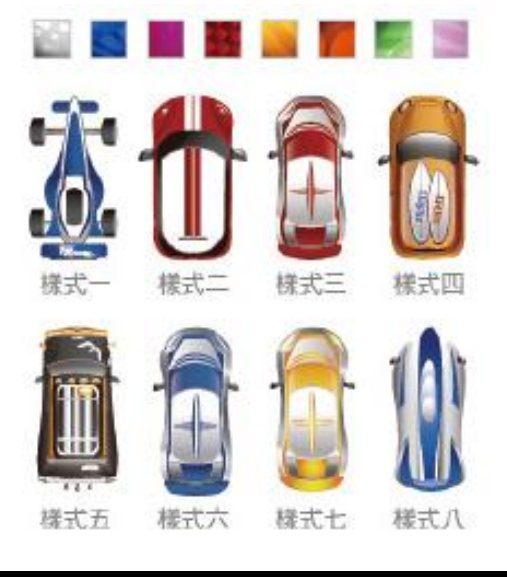

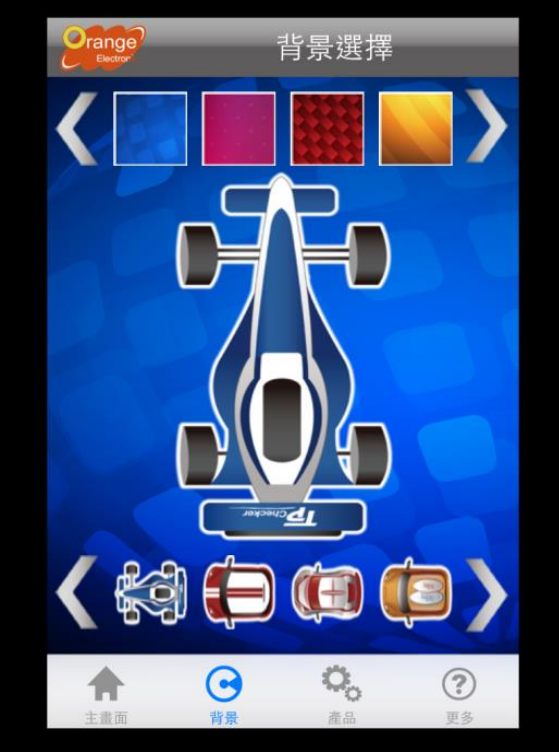

詳細資料:產品規格

| 產品                           | 產品規格                        |  |
|------------------------------|-----------------------------|--|
| Tire Vitals Specifi          | cation                      |  |
| RF Sensor Module             |                             |  |
| Storage Temperature          | -40°C to 125°C              |  |
| Operating Temperature        | -40°C to 125°C              |  |
| Humidity                     | Max 95%                     |  |
| Monitoring Pressure<br>Range | OkPa ~ 510kPa(0 ~<br>74psi) |  |
| Pressure Accuracy            | ±10kPa(at normal pressure)  |  |
| Temperature Accuracy         | ±4°C                        |  |
| Transmission Power           | Max 80dBuV/m                |  |
| Power Supply                 | 3V Lithium battery          |  |
| Canaar Maight                | 15 ±2gm (don't include      |  |
|                              | ٩                           |  |
| 主畫面 背景                       | 產品 更多                       |  |

# 更多

TPMS 設置:系統細部設定。

**問與答**:常見問題回答

**輪胎知識**:輪胎安全標示

回復原廠預設值:將所有設定還原到預設值,所有 設定過的資料將會遺失

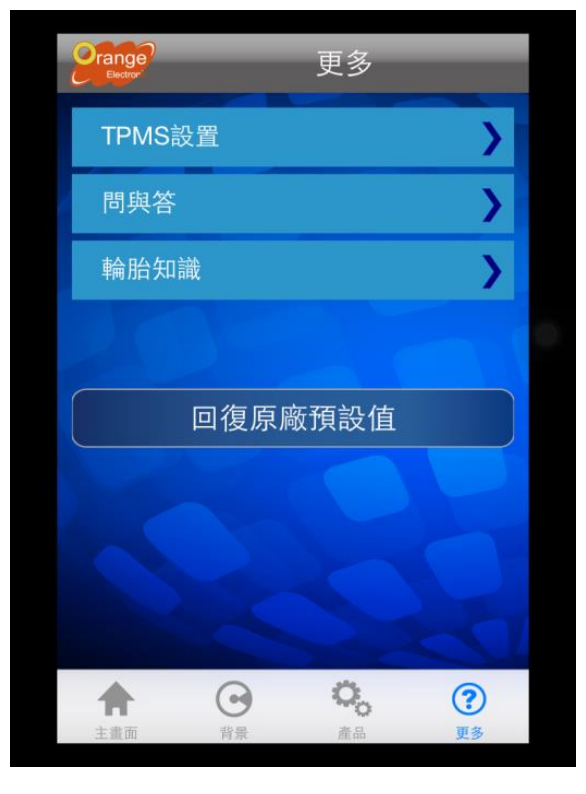

## TPMS 設置

TPMS 設置: 胎壓單位及警報範圍設定 配對設定: 輪胎 ID 配對 輪胎對調: 調換任兩輪輪胎 Never Sleep: 螢幕不會關閉 更新韌體: OTA 無線更新操作 FW Version: 藍牙接收器版本 SW Version: APP 版本

| 更多          |           | TPMS設計     | 置              |
|-------------|-----------|------------|----------------|
| TPMS設       | 置         |            | >              |
| 配對設定        | 1         |            | >              |
| 輪胎對調        | J         |            | >              |
| Never SI    | eep       |            | <b>V</b>       |
| 更新韌體        | l         |            | >              |
| FW Versi    | ion :     |            |                |
| SW Vers     | ion : P45 | 8_APP_v    | 0.09           |
|             |           |            |                |
| <b>十</b> 書面 | 0         | <b>0</b> , | <b>?</b><br>更多 |

## TPMS 設置

#### 胎壓設定:

#### (建議此設定請參考車廠規定之標準值)

下方用戶可以自行設定胎壓警報範圍,當胎壓 低於自行設定胎壓值之 80%或是高於自行設定胎 壓值之 150%,系統會自動警報提醒駕駛。

App 產品設計允許在特別情況下讓用戶自行 設定胎壓值,例如 OFF Road 越野時,胎壓必須降 低行駛,許多在這個情況下系統會判定是低壓而警 報。但使用者仍需謹慎使用並回復正常設定。 本功能設定可調整範圍在 20~48psi 之間。

温度設定:

用戶可以選擇適合的溫度顯示單位。 **單位設定:** 

> 胎壓單位可設定 psi、kpa、bar。 溫度單位可設定℃、°F。

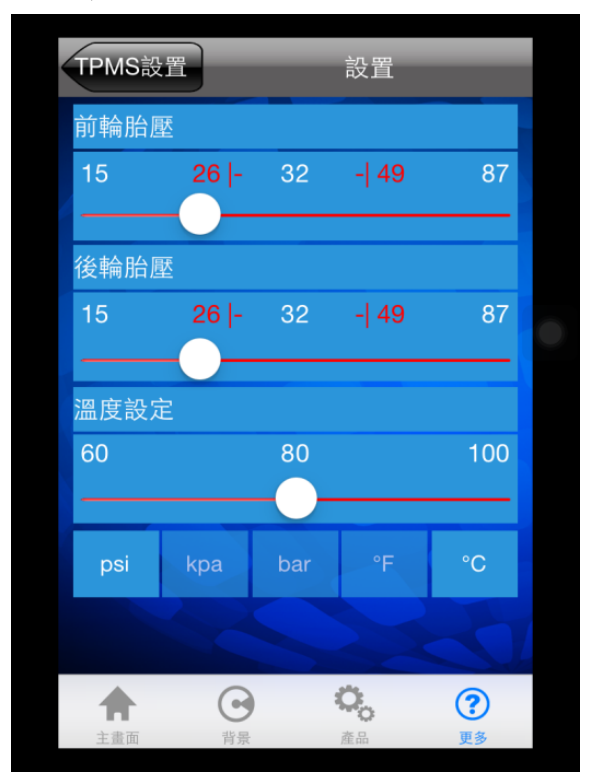

### TPMS 設置/關於配對設定

每個傳感器都有獨立的 ID 號碼並且預先燒錄 在藍牙接收器中,當更新的無線胎壓傳感器或是藍 牙接受器時,新的無線胎壓傳感器或是接收器不會 認得新的 ID 號碼,用戶必須做配對設定來讓系統 能夠正常工作接收。

#### 配對設定分兩種方式(擇一即可)

(1)洩壓學碼

#### (2)ID 學碼配對

#### 請注意!!

任意更動位置會造成錯置,若無更換新的傳感器需 求,請勿操作此項設定。

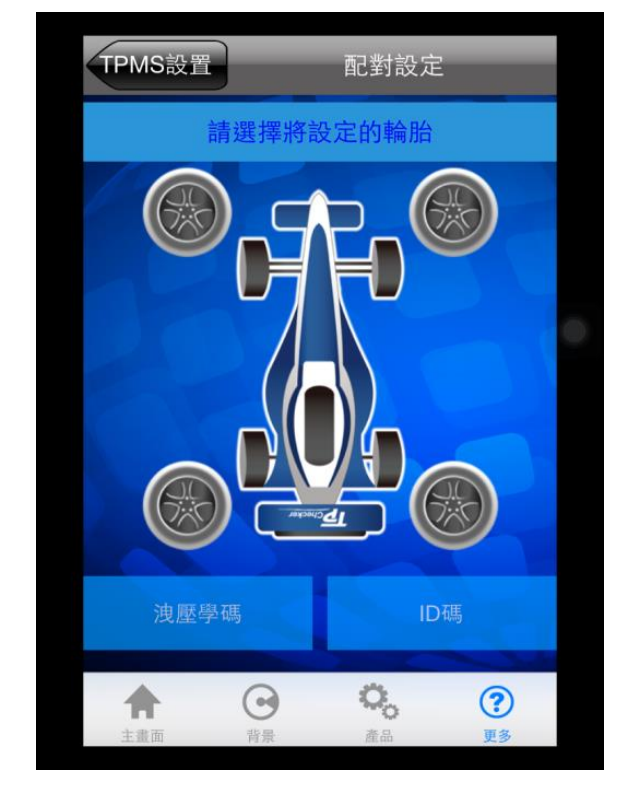

## 配對設定/洩壓學碼

### 範例:左前輪配對

- 1. 選擇左前輪。
- 2. 選擇"洩壓學碼"。
- 3. 開始時會出現倒數畫面。

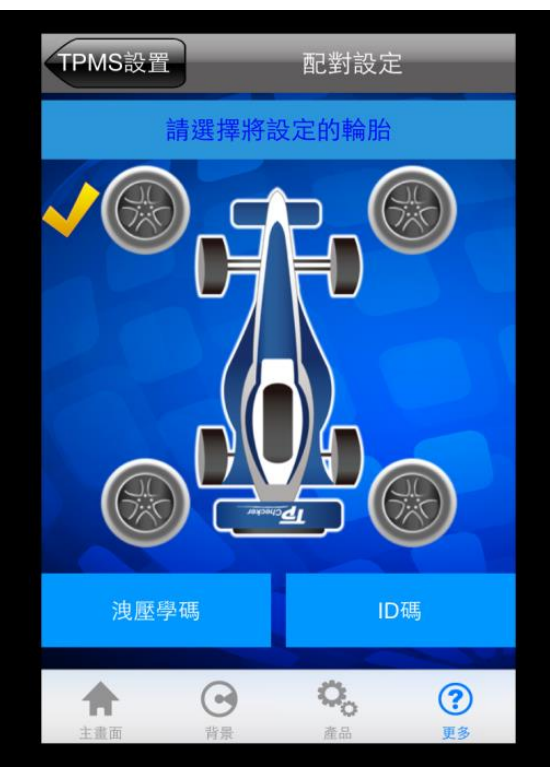

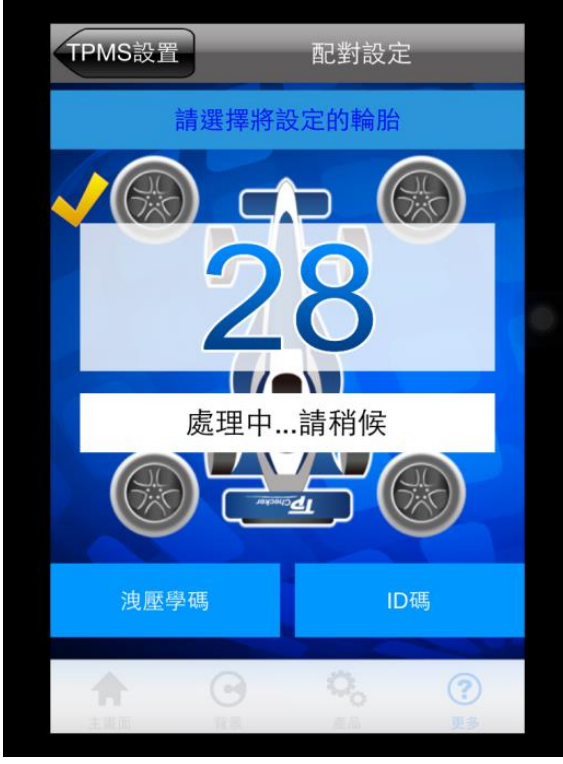

# 配對設定/洩壓學碼

- 4. 當成功學碼之後,系統會提醒您"洩壓完成"。
- 5. 將輪胎充到正常胎壓值。

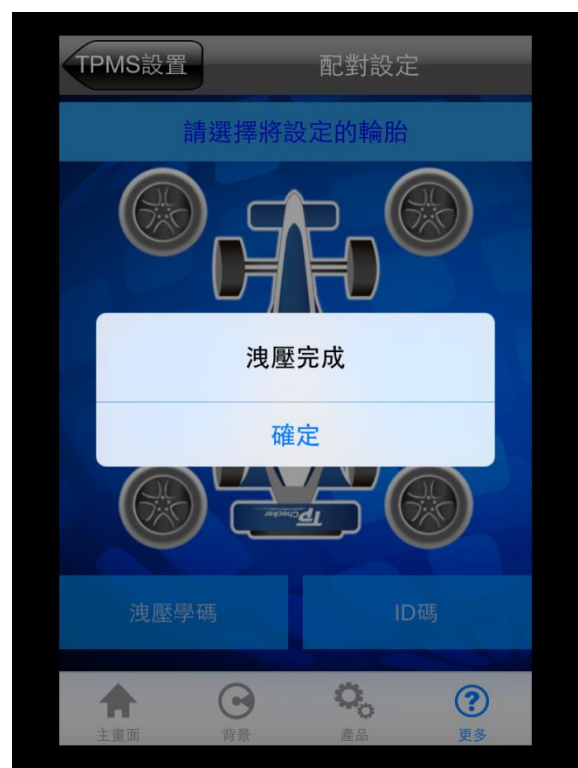

## 配對設定:ID 學碼配對

### 範列:左前輪配對

- 1. 選擇左前輪。
- 2. 選擇"ID 碼"。
- 3. 輸入6位數 ID 碼。
- 4. 選擇完成。

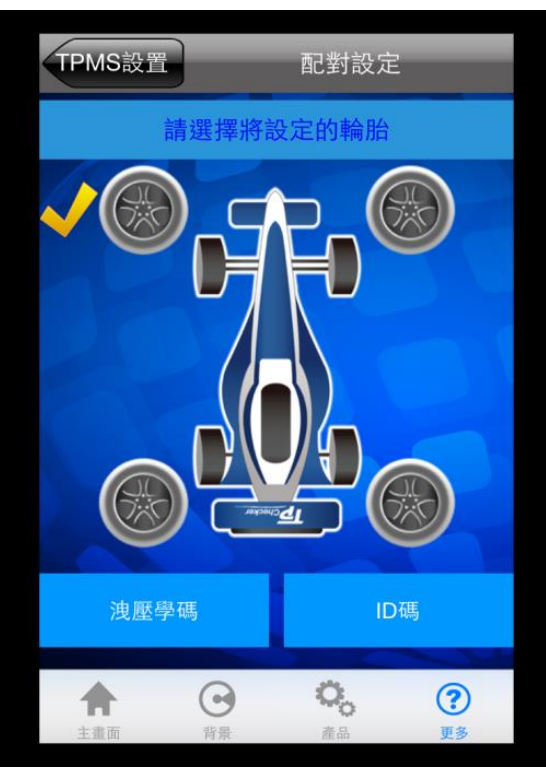

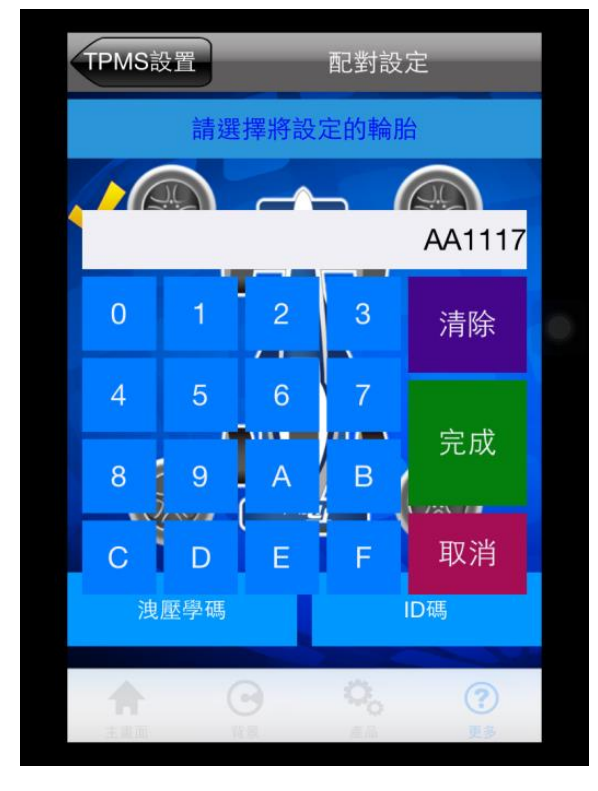

# 配對設定:ID 學碼配對

- 5. 等待處理
- 6. 成功後選擇"OK"。

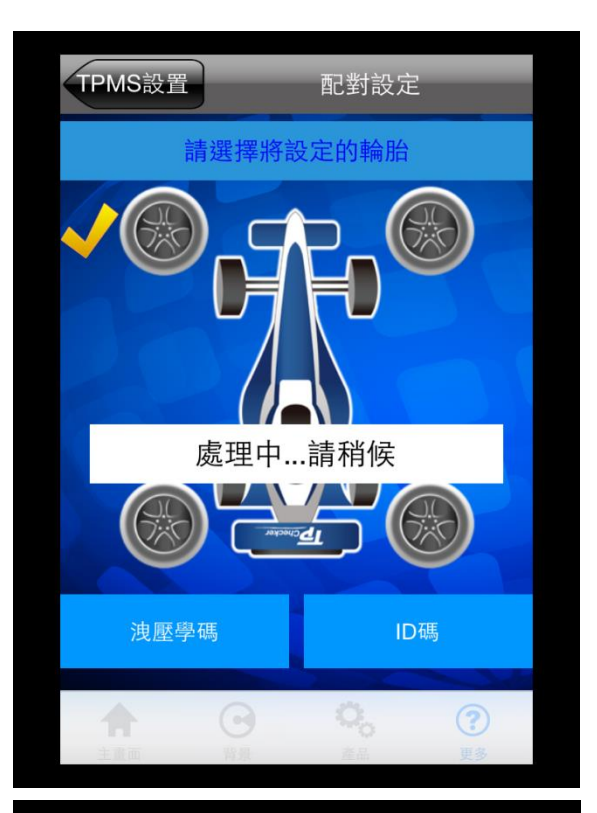

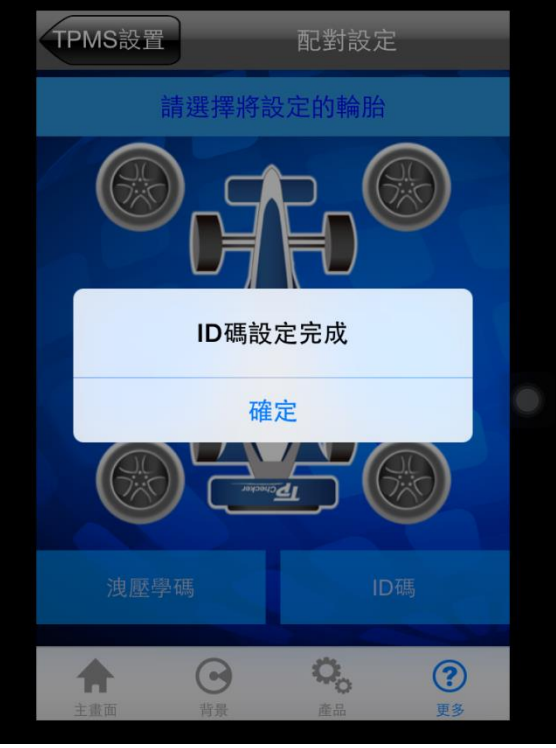

# TPMS 設置/輪胎對調

#### 範列:右前輪與左後輪 ID 對調

- 1. 選擇右前輪與左後輪。
- 2. 選擇完後會詢問是否需要對調。

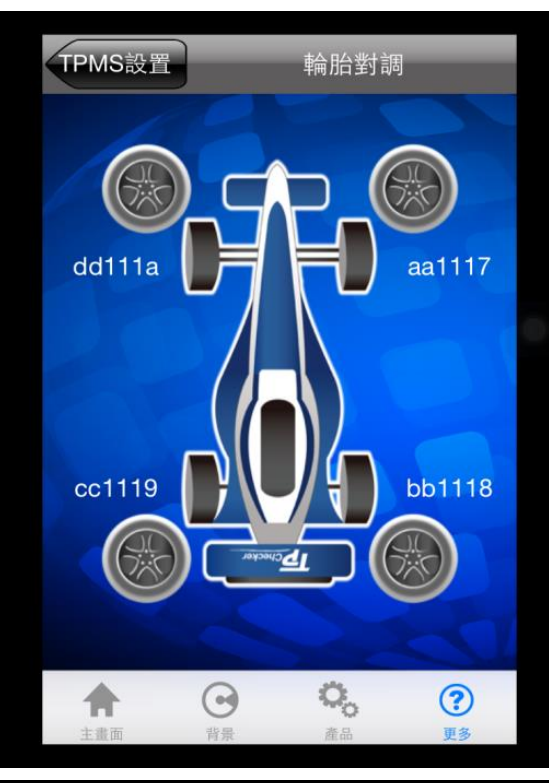

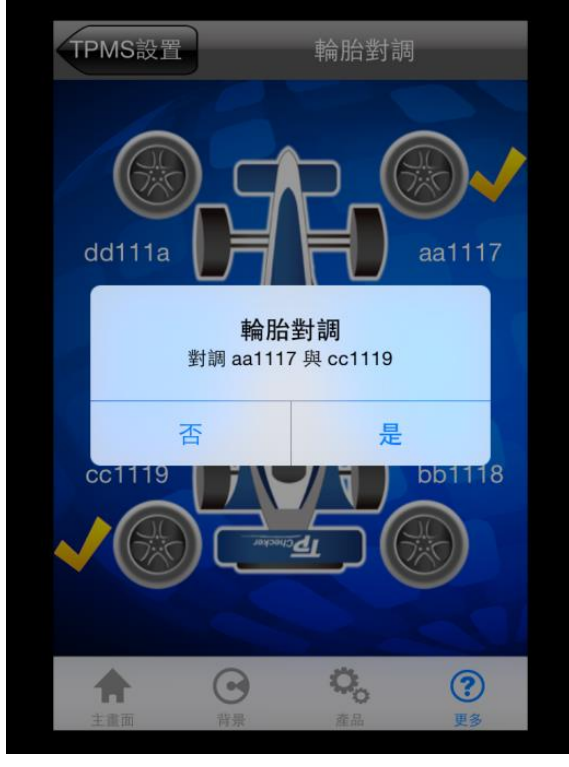

## TPMS 設置/輪胎對調

- 3. 選擇是,即開始處理。
- 4. 當成功後會出現"對調成功"對話框。

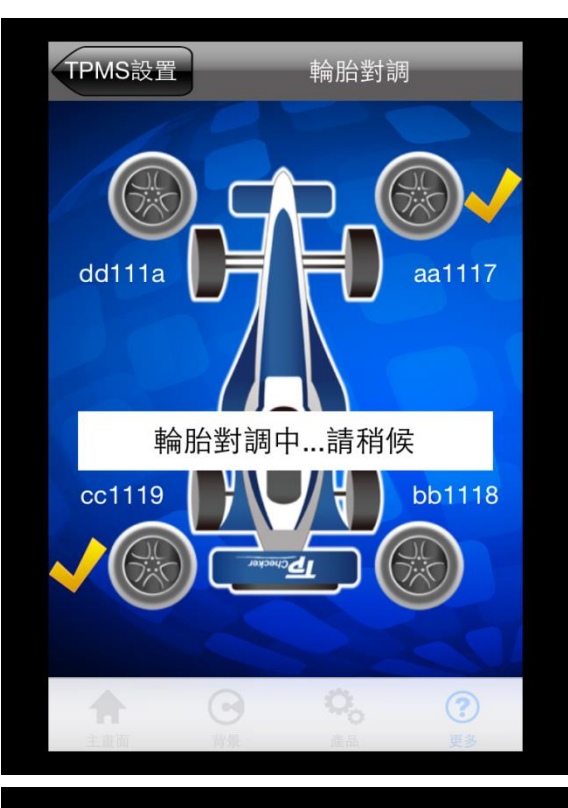

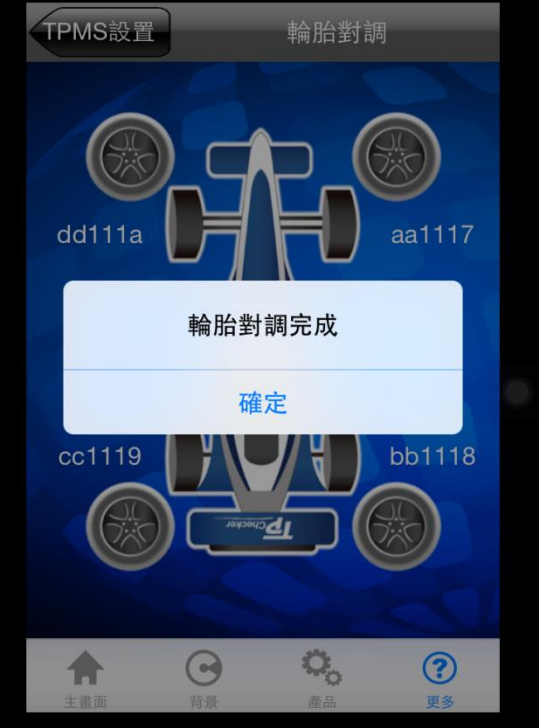